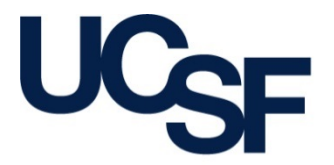

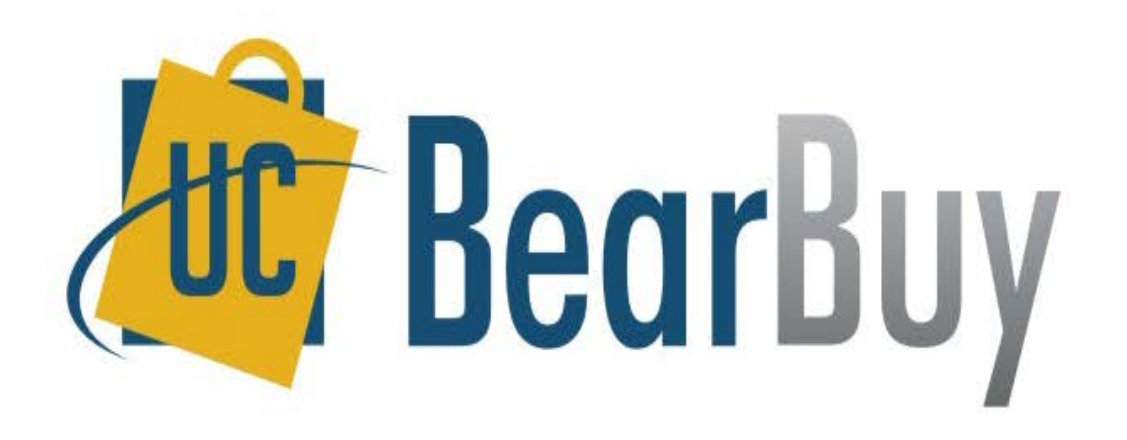

### After the Fact PO Form (ATF)

March 1, 2016

### **After the Fact Overview**

### • Policy/Guidelines

- After the Fact (ATF) purchases
  - Are "unauthorized purchases" per UCOP <u>Bus 43</u> policy
  - Have been committed to the supplier without proper authorization
  - Are against policy and will be tracked for reporting purposes
  - Require justification for why this transaction was after the fact

#### • When & How to Use

- Use the BearBuy After the Fact PO Form to pay for goods/services for which a Purchase Order (PO) should have been created but was not
- Each supplier invoice should be submitted on a separate form
- It is a requirement that you attach a completed <u>After the Fact Justification Form</u>, any necessary supporting documentation, and an invoice to the BearBuy After the Fact PO Form
- Read the <u>After the Fact PO How To Buy Guide</u> for additional guidance

### • How to Avoid After the Fact Purchases

- Create a PO prior to requesting goods or services from a supplier
- Set up an Amount-based (blanket) PO for multiple payments to the same supplier for emergency services you may
  need over a period of time
- Do not approve a supplier to deliver goods or start services until you have a PO in place
- Consult your Central Buyer for advice on how to better plan purchases so you can avoid after the fact purchases

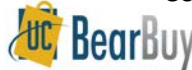

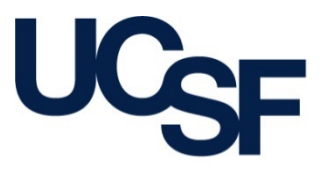

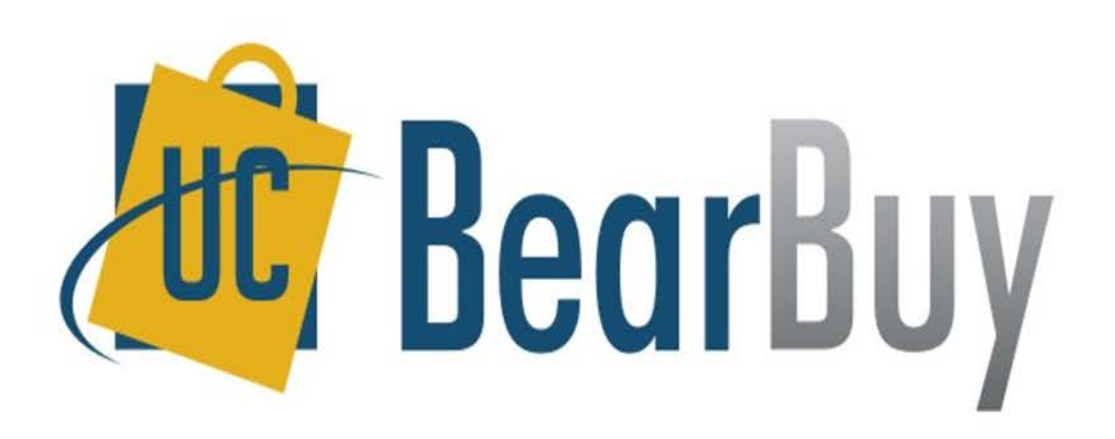

### HOW TO COMPLETE THE AFTER THE FACT PO FORM

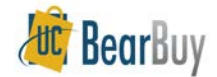

### Find & Select the Form

- Navigate to the Forms for Specific Purchases section at the bottom of the BearBuy Shopping Homepage
- Click on the After the Fact PO Form name to open the form

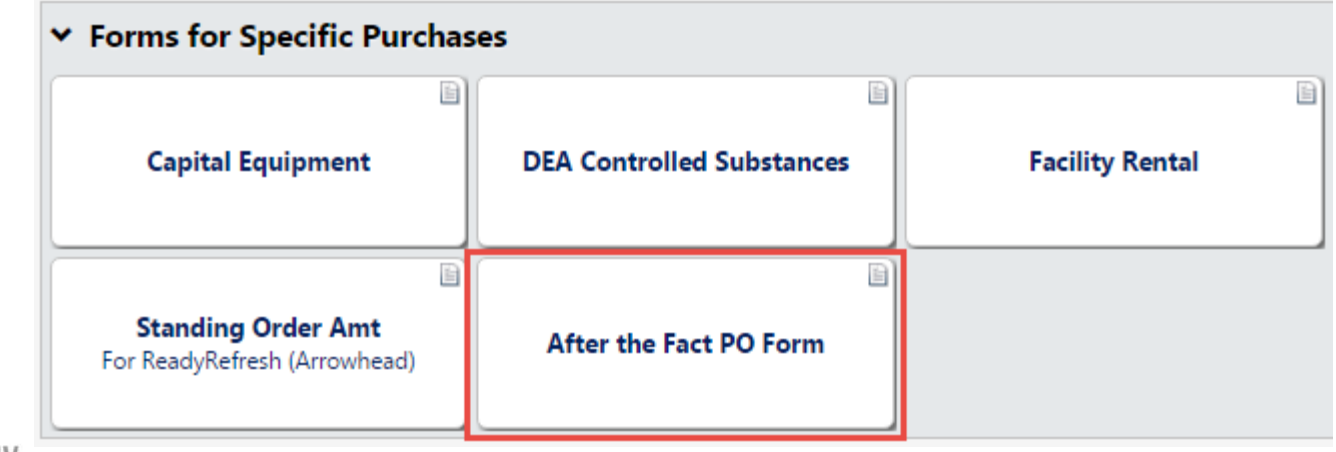

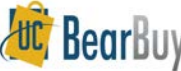

# **Supplier Information**

- Read the instructions on the left side of the form and review the <u>After the Fact How To Buy Guide</u> linked on the form
- In the Request Information section of the form, type the supplier name in the Enter Supplier field
  - If the payee name is different from the supplier name, enter the name in the **Payee** field (optional)
  - To include a message with the payment, specify a message in the **Payment Message** field (optional)
  - Confirm the Remit To Address is correct

|                                                            | Request Information                                                       | 2 |  |
|------------------------------------------------------------|---------------------------------------------------------------------------|---|--|
| Supplier Info                                              |                                                                           |   |  |
| Supplier                                                   | AGILE SUPPLY more info<br>select different supplier                       |   |  |
| Fulfillment Address                                        | AP, Dispatch: FAX: (preferred)<br>721 GREEN AVE<br>SAN BRUNO, CA 94066 US |   |  |
| Distribution                                               |                                                                           |   |  |
| The system will distribute purch                           | ase orders using the method(s) indicated below:                           |   |  |
| Fax<br>Manual                                              | +1 (650) 871-5138                                                         |   |  |
| Contract                                                   | select contract                                                           |   |  |
| Payee (If different from Supply Corporation supplier name) |                                                                           |   |  |
| Payment Message (70 char.<br>max)                          | This is for account #12345                                                |   |  |
| Remit To Address                                           |                                                                           |   |  |
| Remit To Location List                                     | PO BOX 1222, SAN BRUNO 🔻                                                  | ] |  |
|                                                            | PO BOX 1222<br>SAN BRUNO, CA 94066                                        |   |  |

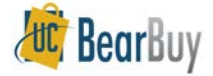

## **Invoice Information**

- Enter the supplier's invoice number in the Supplier Inv # field
- Enter the date of the invoice in the Invoice
   Date field

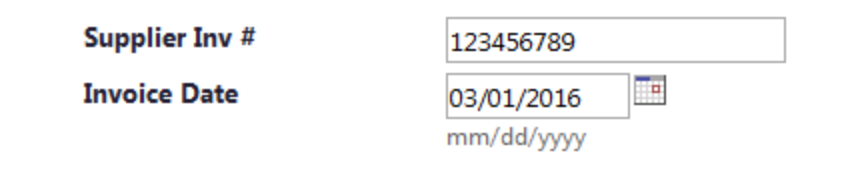

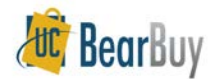

### **Justification & Documentation**

- In the After The Fact Justification Section Provide a brief summary of why the unauthorized purchase was made
- In the Internal Attachments section
  - Attach a completed and signed <u>After the Fact Justification Form</u>
  - Supplier's invoice
  - Any necessary supporting documentation (i.e. Certificate of Insurance, Conflict of Interest statement, pre-hire worksheet. etc.)

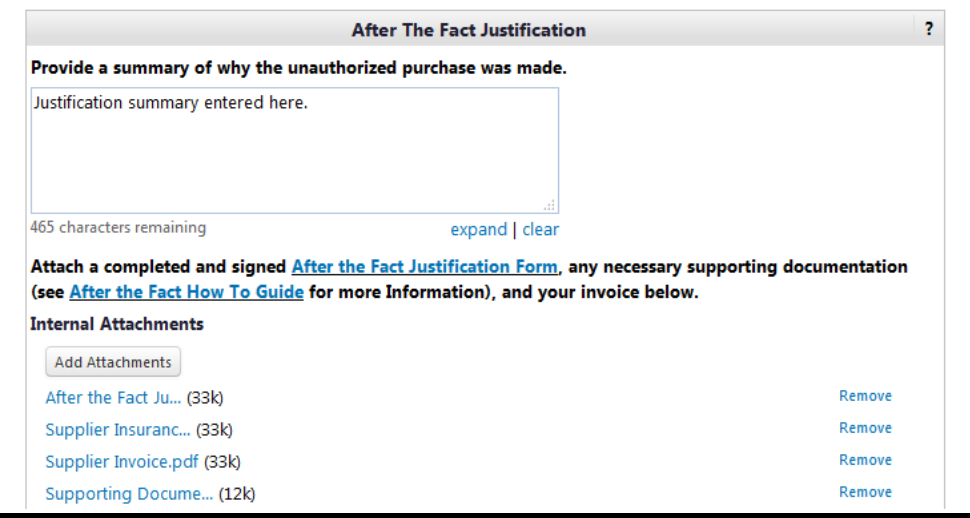

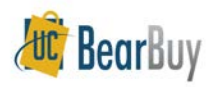

### Goods or Services purchased After the Fact

- In the **Description** field, enter a description of the item or service purchased
- Enter the **Unit Price** and **Quantity** of the good or service purchased
- If multiple goods or services were purchased, use the second Description, Unit Price, and Quantity box to specify additional goods or services
  - Each good/service will create a separate line item
  - Additional After the Fact PO Forms may be used to specify additional goods or services lines
  - Separate taxable and non-taxable items into different lines

| Goods or Services Purchased After The Fact |                |            |          |  |
|--------------------------------------------|----------------|------------|----------|--|
| Description                                |                | Unit Price | Quantity |  |
| Beaker                                     |                | 15.00      | 3        |  |
| 248 characters remaining                   | expand   clear |            |          |  |
| Description                                |                | Unit Price | Quantity |  |
| Pipet                                      |                | 10.00      | 2        |  |
| 249 characters remaining                   | expand   clear |            |          |  |

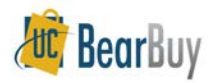

## **HIPPA & Commodity Code**

- Specify if the supplier has access to Protected Health Information (PHI) and is subject to the Health Insurance Portability & Accountability Act (HIPAA)
  - Select HIPAA if the supplier has access to PHI
  - Select NO if the supplier does not have access to PHI
  - This question is required
- Select a commodity code for the purchase
  - The Commodity Code applies to all items entered on the form

| If the supplier has access to Protected Health           | NO 🔻                       |   |
|----------------------------------------------------------|----------------------------|---|
| Information (PHI), select HIPAA. Otherwise<br>select NO. |                            |   |
| Commodity Code                                           | 00111 - Lab Supplies-52203 | • |

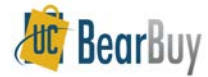

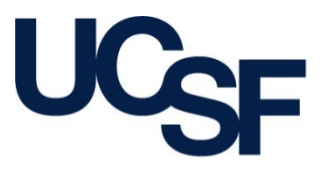

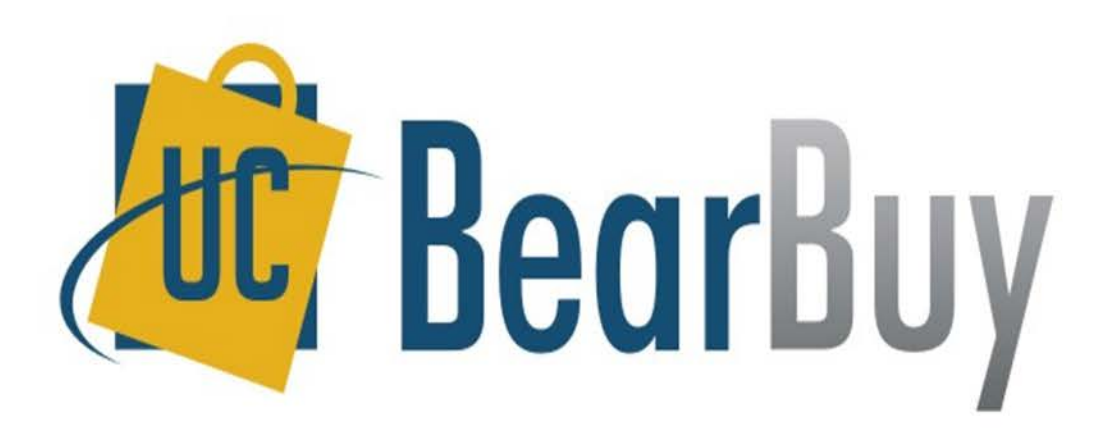

### SUBMITTING & APPROVING THE AFTER THE FACT PO FORM

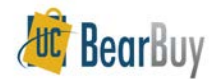

## **Creating Requisition & Tax**

- Add the form to your cart
- If any items are taxable, check the **Taxable** checkbox in your cart.
  - If the items are not taxable, ensure the box is not checked

| AGILE SUPPLY                                                                | more info.                                                                                  |                                                                                                    |                                                                                          |                                                 |
|-----------------------------------------------------------------------------|---------------------------------------------------------------------------------------------|----------------------------------------------------------------------------------------------------|------------------------------------------------------------------------------------------|-------------------------------------------------|
|                                                                             |                                                                                             | Product Description                                                                                     |                                                                                          |                                                 |
| Item added on<br>Feb 25, 2016<br>Add to Favorites<br>Remove<br>More Actions | 2<br>2<br>2<br>2<br>2<br>2<br>2<br>2<br>2<br>2<br>2<br>2<br>2<br>2<br>2<br>2<br>2<br>2<br>2 | After the Fact PO of<br>After the Fact Justificat<br>If the supplier has acce<br>select HIPAA, Otherwis | open form<br>tion Summary<br>ess to Protected Health Information (PHI),<br>se select NO. | Justification summary<br>entered here.<br>HIPAA |
|                                                                             |                                                                                             | Item1<br>Part Number<br>Description<br>Commodity Code<br>Taxable<br>Capital Expense                     | After the Fact Item<br>Beaker<br>00005 - Administrative Services-55101                   | T                                               |
|                                                                             |                                                                                             | Item 2<br>Part Number<br>Description<br>Commodity Code<br>Taxable<br>Capital Expense                    | After the Fact Item<br>Pipet<br>00005 - Administrative Services-55101                    | T                                               |

- Specify any necessary information or values in your cart
- Process your cart like you would for a standard BearBuy order

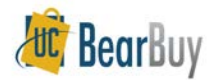

## Approvals

- After a Requester places the order, the requisition requires department Requisition Approver approval at any dollar amount
- For high dollar transactions over \$5,000, Procurement Buyers will review and approve the requisition
- Required approvals can be viewed graphically from the requisition's PR Approvals tab

| Requisition                       | PR Approvals                | PO Line Preview | Comments  | Attachments (4) | History |             |
|-----------------------------------|-----------------------------|-----------------|-----------|-----------------|---------|-------------|
|                                   |                             |                 |           |                 |         |             |
|                                   |                             |                 |           |                 |         |             |
| submit                            | tted                        | Procurement     | Dept Code | Approval        | Ce      | ntral Buyer |
| Ray Requ                          | ester 3                     | 4               | Active 🧭  |                 |         | Future ➡    |
| On beha<br>Sam Sho<br>2/25/2016 ( | alf of:<br>pper3<br>8:57 AM | view            | approvers |                 | vie     | w approvers |

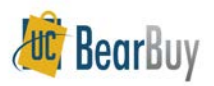

### **Purchase Order**

- A PO will be created after all necessary requisition approvals are completed
- The PO will not be sent to the supplier
- The PO encumbers funds and create liens
- A Voucher is auto-generated from the PO

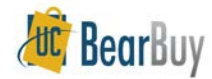

### Voucher

- The voucher always requires approval from the department Voucher Approver at any dollar amount
- The voucher is reviewed by Accounts Payable in the Controller's Office
- A Voucher's Approvals tab shows required approvals

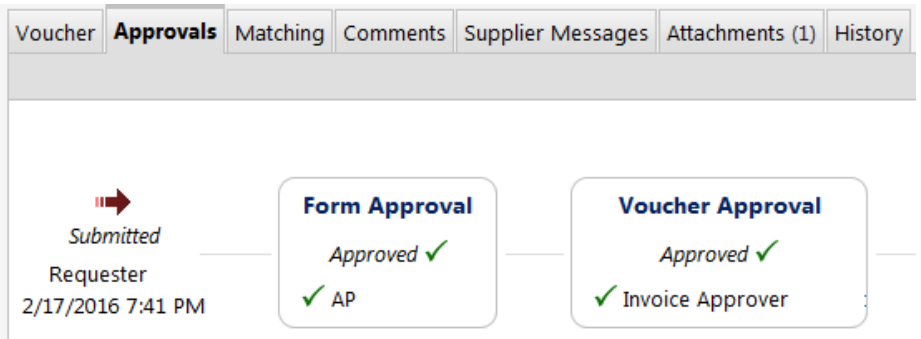

- Once all approvals have occurred the Voucher will be payable
- After supplier net terms is met, the Voucher will be paid

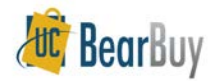

# **Change Orders & Liens**

- After the Fact POs cannot be modified once they are created
  - No Change Orders Request Forms should be submitted to modify After the Fact POs
  - If you made a mistake on the request, contact the Controller's Office (<u>COSolutionCenter@ucsf.edu</u>) and ask to cancel the after the fact Voucher, submit a BearBuy Change Order Request Form to close the after the fact PO, and resubmit your after the fact request
- Change Order Request Forms can be submitted to close After the Fact Form POs to remove liens

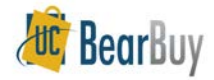

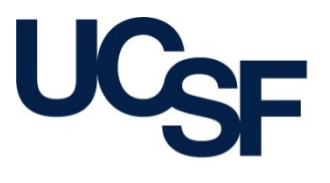

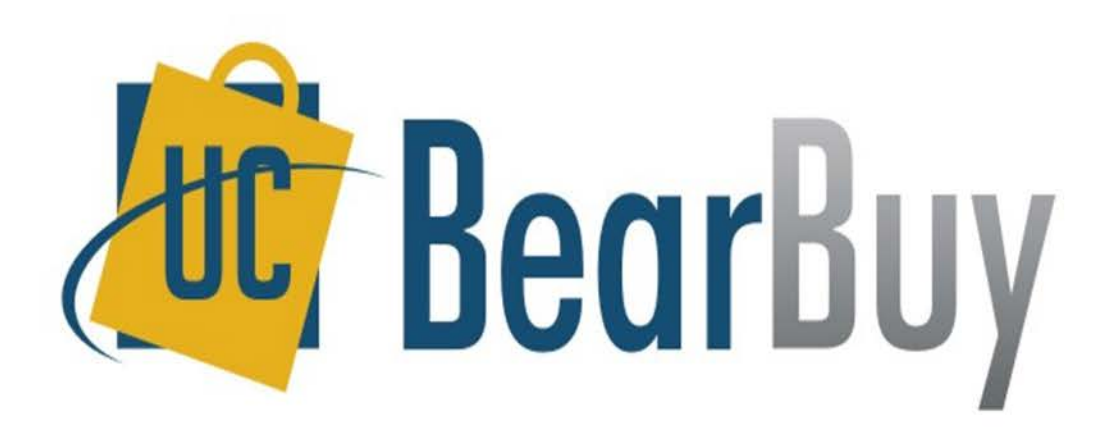

### PAYMENT REQUEST FORM USAGE

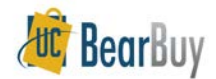

### **Payment Request Form**

### • When & How to Use:

- To pay for an activity that does not require a PO
- Each supplier invoice/supporting documentation should be submitted on a separate form
- It is a requirement that you attach an invoice to the Payment Request; payment will not be processed without one
- After the Fact transactions cannot be submitted using this form

#### • The Form can only be used for the following transactions:

- Donations/Contributions
- Government Fees/Visas
- Guest Lodging
- Honoraria
- Memberships/Subscriptions
- Refunds
- Registration Fees
- Relocation
- Student Summer Programs
- Suppliers who will not accept a PO
- Telecom/Data Services
- \_ Utilities

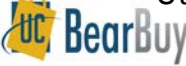

### **Customer Support**

- For log BearBuy Application how-to questions:
  - Contact the IT Service Desk at (415) 514-4100, option
     2 or <u>appsupport@ucsf.edu</u>
- For policies and procedural questions:
  - Email Supply Chain Management at <u>BearBuy@ucsf.edu</u>
- For payment related questions:
  - Contact the Controller's Office Solution Center at <u>COSolutionCenter@ucsf.edu</u> or (415) 476-2126

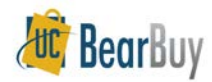